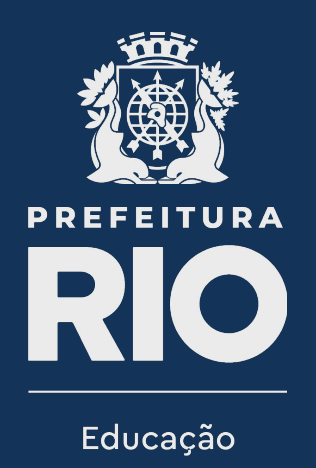

# IdServ

# Fotografando os servidores para os novos crachás da SME

# **Como acessar o PowerApps**

### Acessando a loja

Acesse a loja PlayStore de dispositivos Android; ou Acesse a loja AppStore de dispositivos Apple e busque por **PowerApps** 

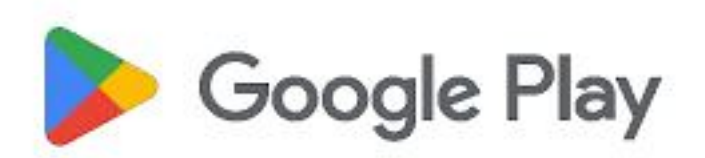

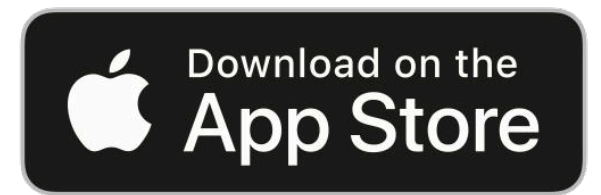

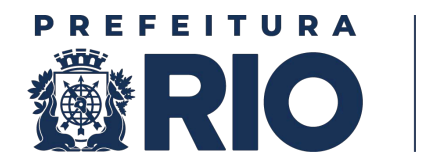

Educação

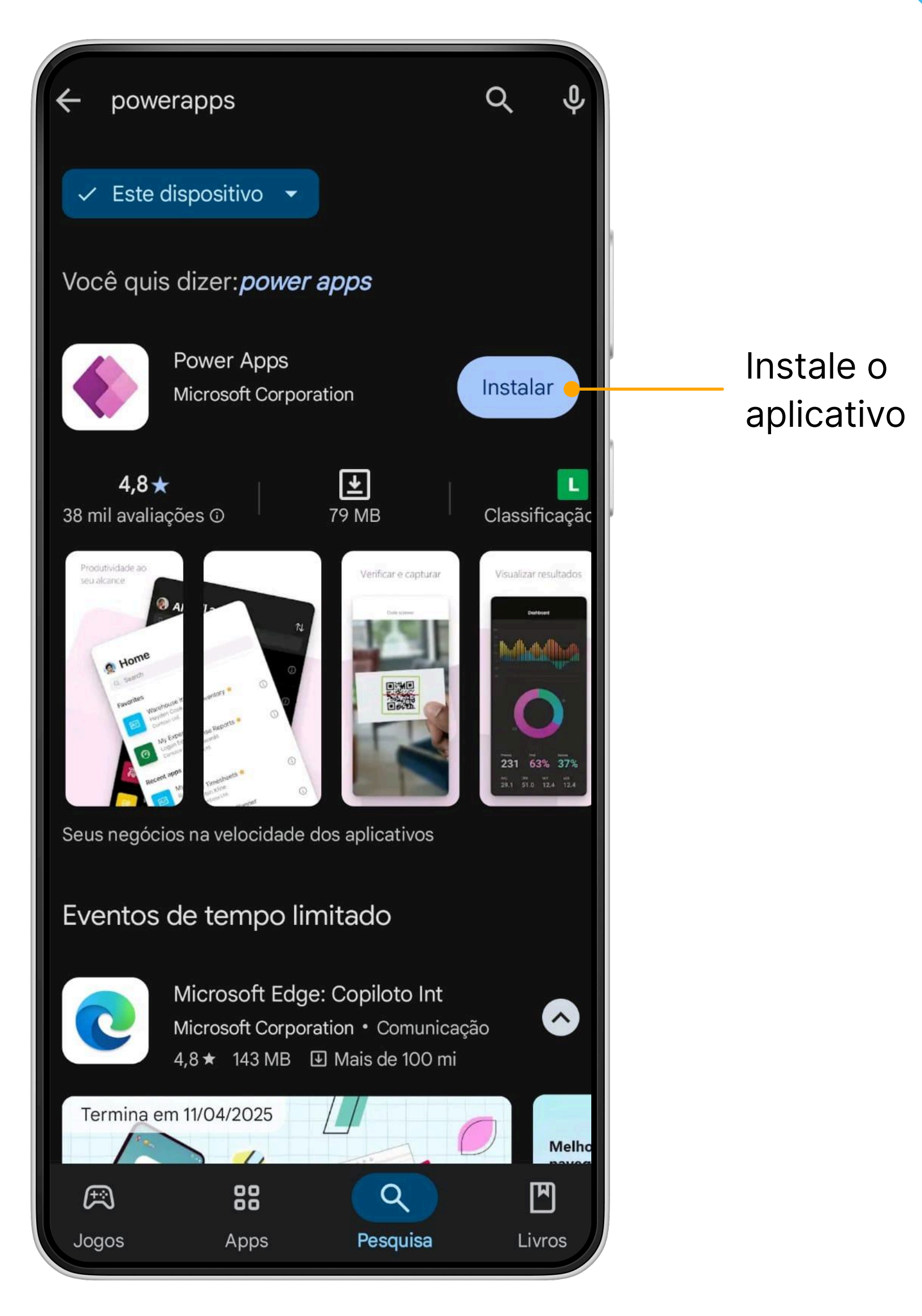

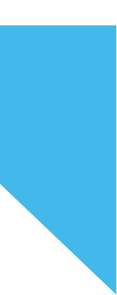

## Abrindo o aplicativo

### **Unidades Escolares**

Acessar obrigatoriamente com o e-mail da unidade escolar

### **CREs e Nível Central**

Selecione um único servidor para tirar todas as fotografias. Acesse pelo e-mail institucional do setor.

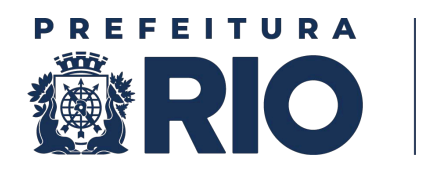

Educação

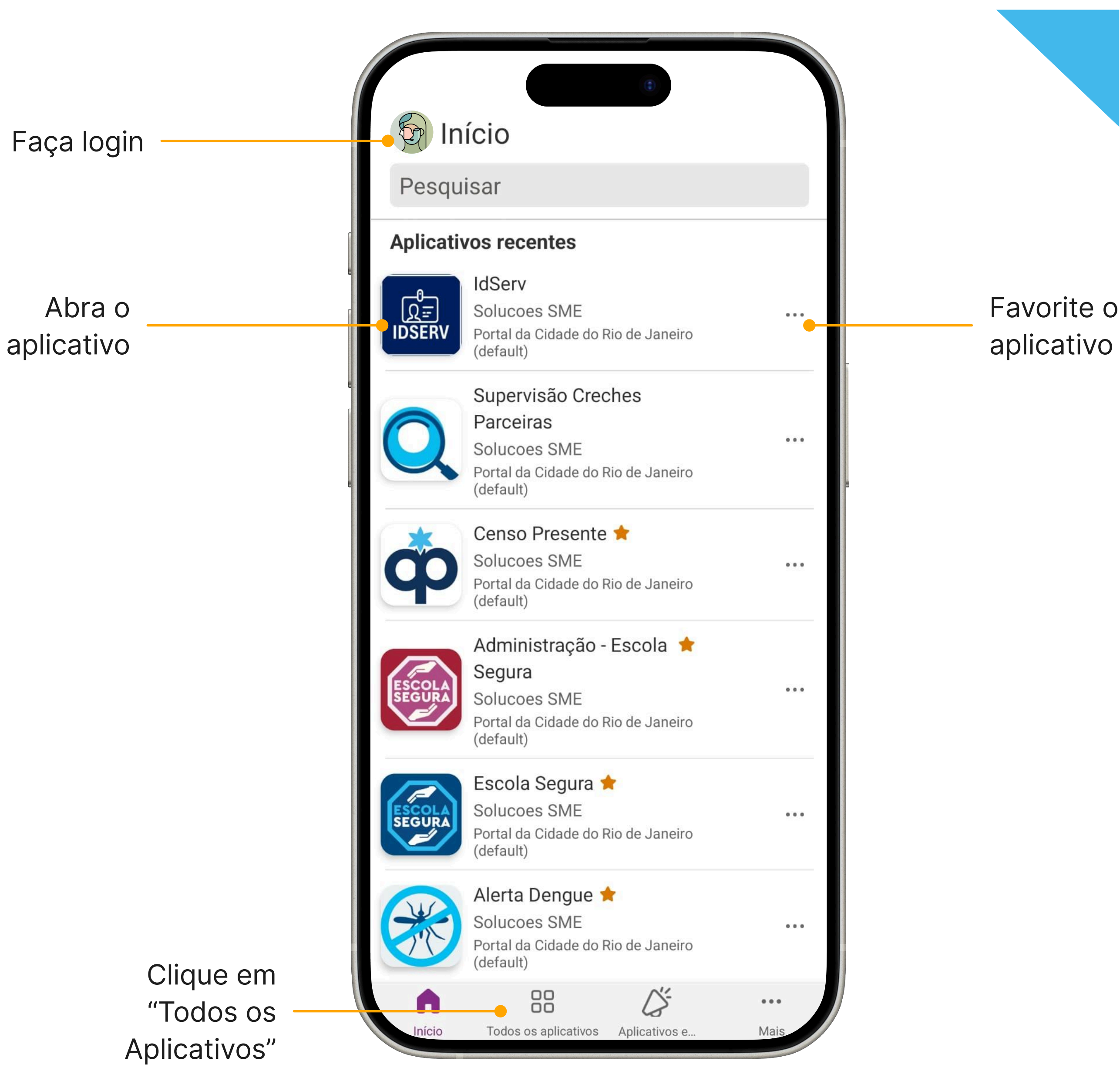

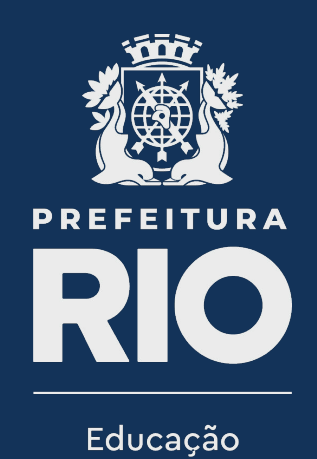

# Utilizando o app

Orientações para fotografar e utilizar o app

# Orientações

#### Fundo branco

Encontre um lugar da unidade que tenha fundo branco sem manchas, ou separe um local e coloque um pano ou cartolina para criar um fundo adequado.

### Distância adequada

Certifique-se que a foto está em uma distância e angulação adequadas para 3×4 e utilize as guias da aplicação para auxiliar no processo.

### Luz adequada

Verifique se o local possui luz adequada antes de começar a fotografar, teste e utilize abajures se necessário.

### Pessoa designada

Selecione um servidor da unidade escolar para tirar todas as fotografias, deixando o processo mais uniforme.

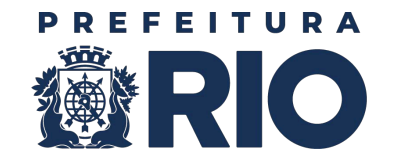

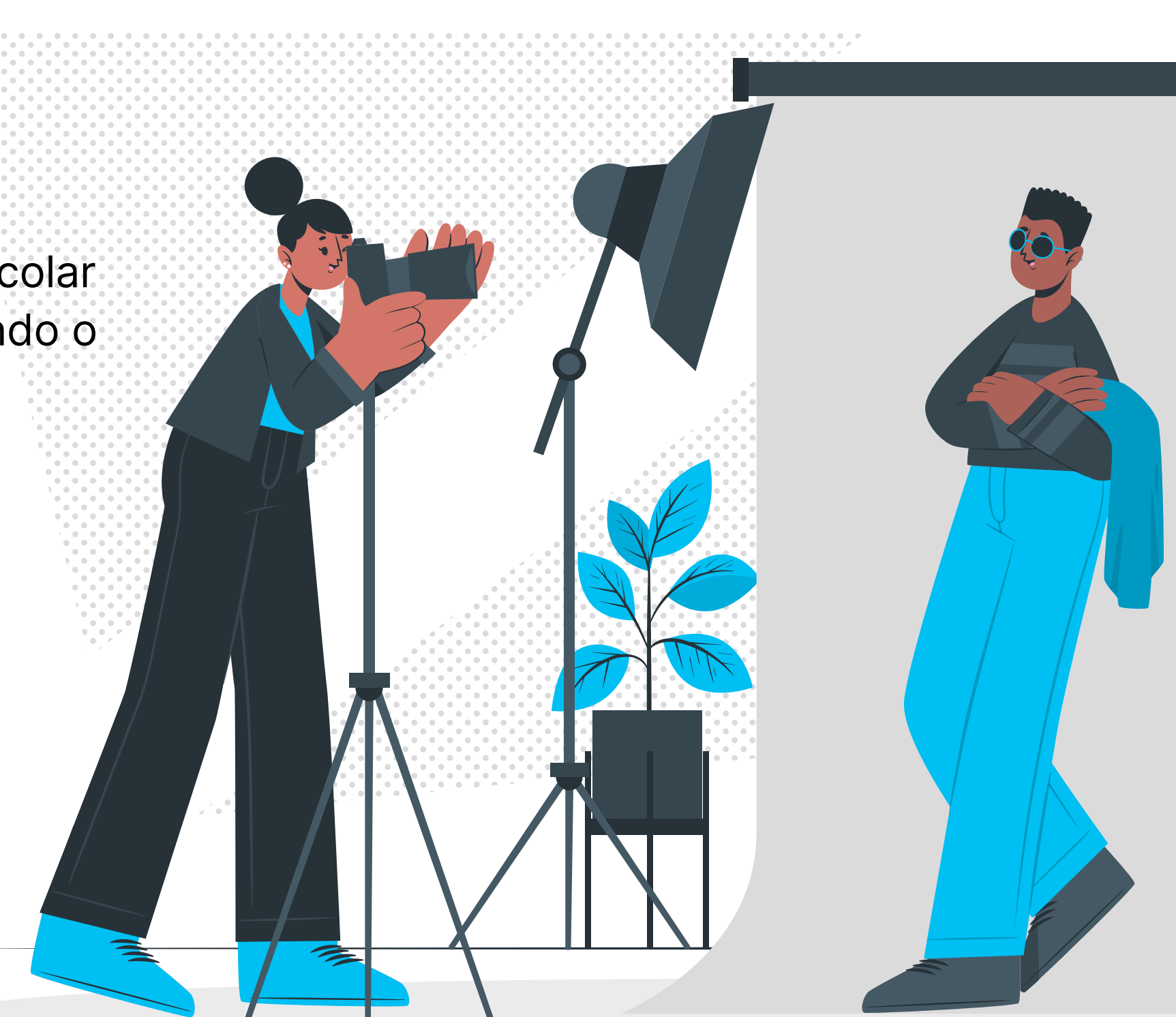

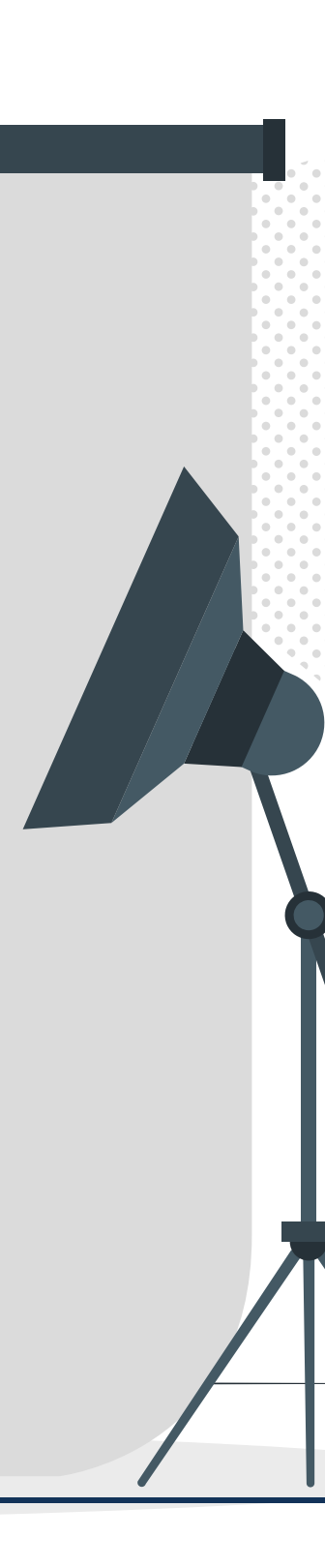

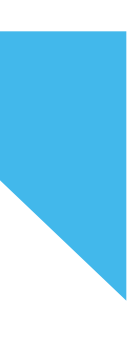

Consulte quais servidores da unidade já foram fotografados

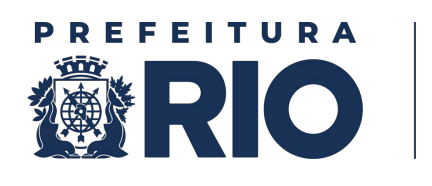

Educação

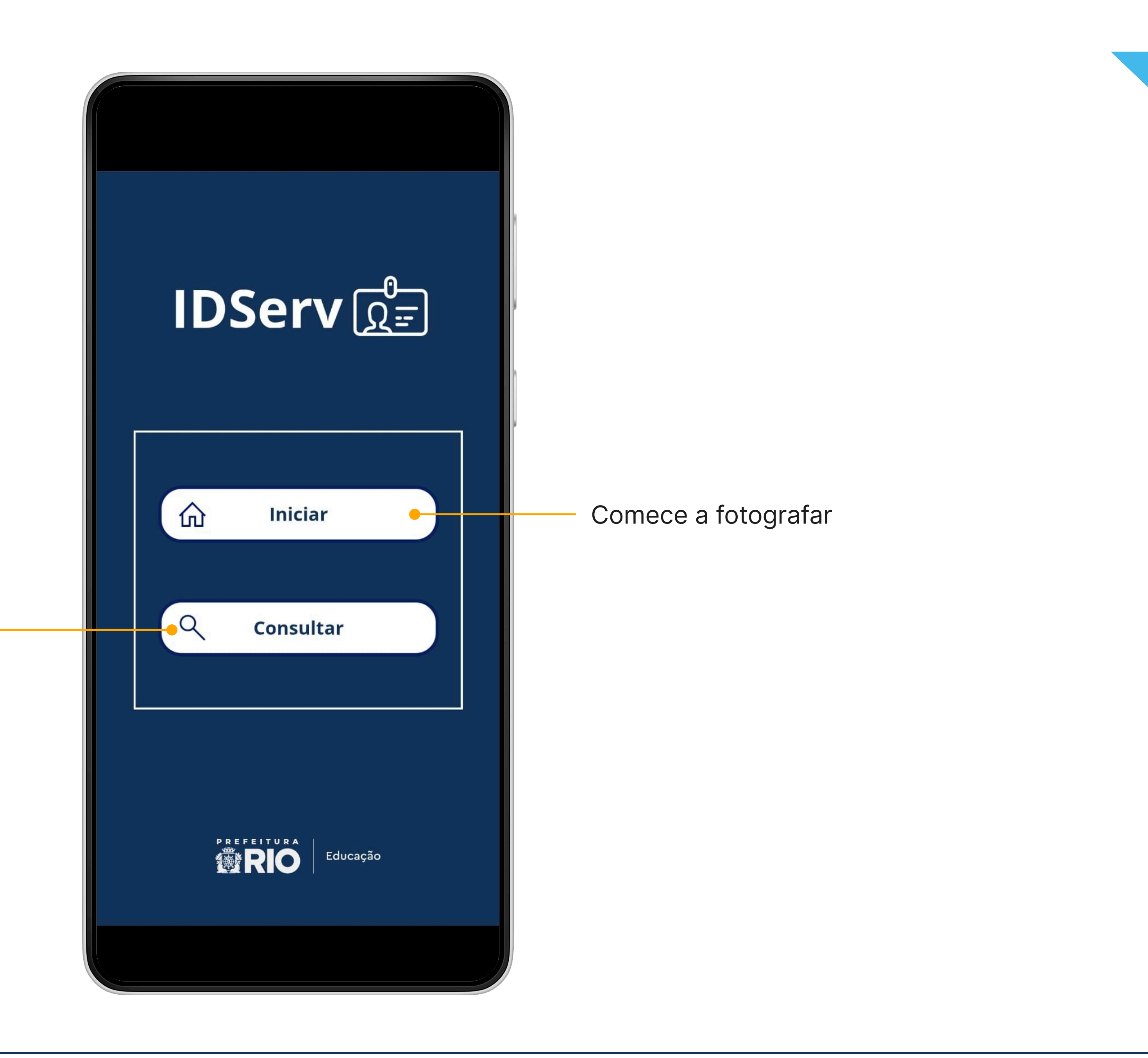

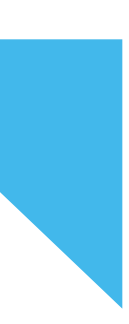

### **Buscando o servidor**

Clique em **Iniciar** 

Busque o servidor pelo **CPF** e clique em pesquisar

Verifique se todas as informações estão corretas, caso positivo, clique em **Fotografar** 

Fotografar o servidor sempre na sua **unidade origem**. Servidores que façam Dupla Regência devem ser fotografados na unidade origem

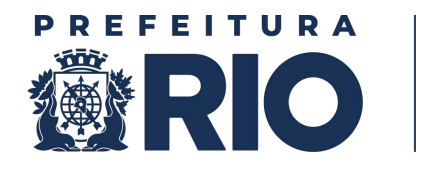

| 🗕 IDServ 🕵 🗃                                 | RIO Educação |  |
|----------------------------------------------|--------------|--|
| Unidade/Setor:<br>Solucoes SME               |              |  |
| Informe o CPF do servidor a ser fotografado: |              |  |
| Digite somente números Ex: 10256325489       |              |  |
| Pesquisar                                    |              |  |
|                                              |              |  |
|                                              |              |  |
|                                              |              |  |
|                                              |              |  |
| Fotografar                                   |              |  |

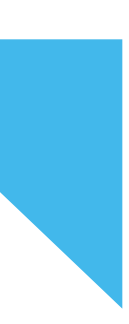

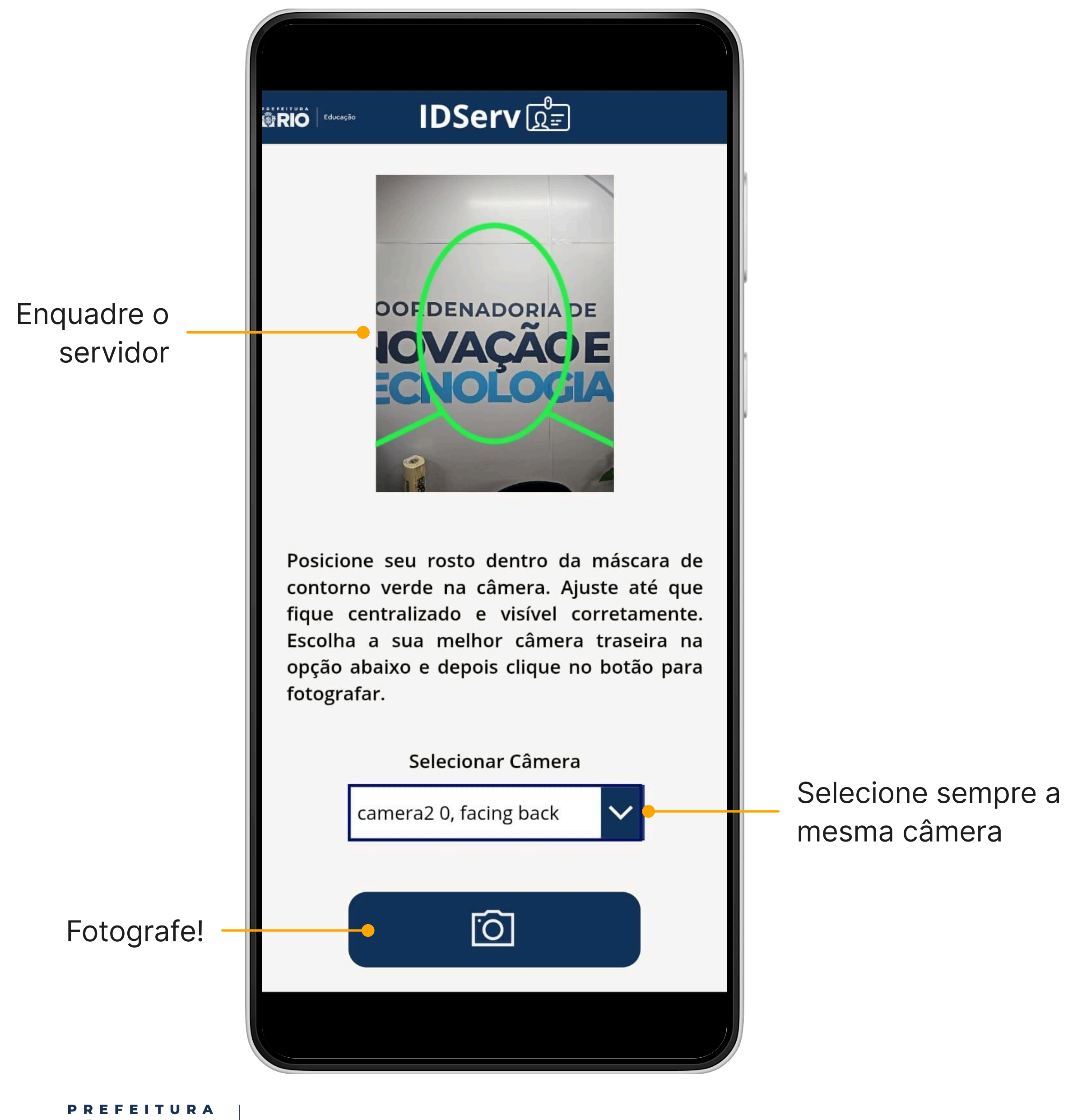

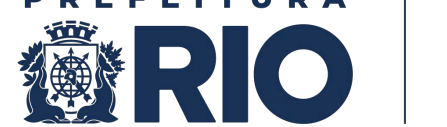

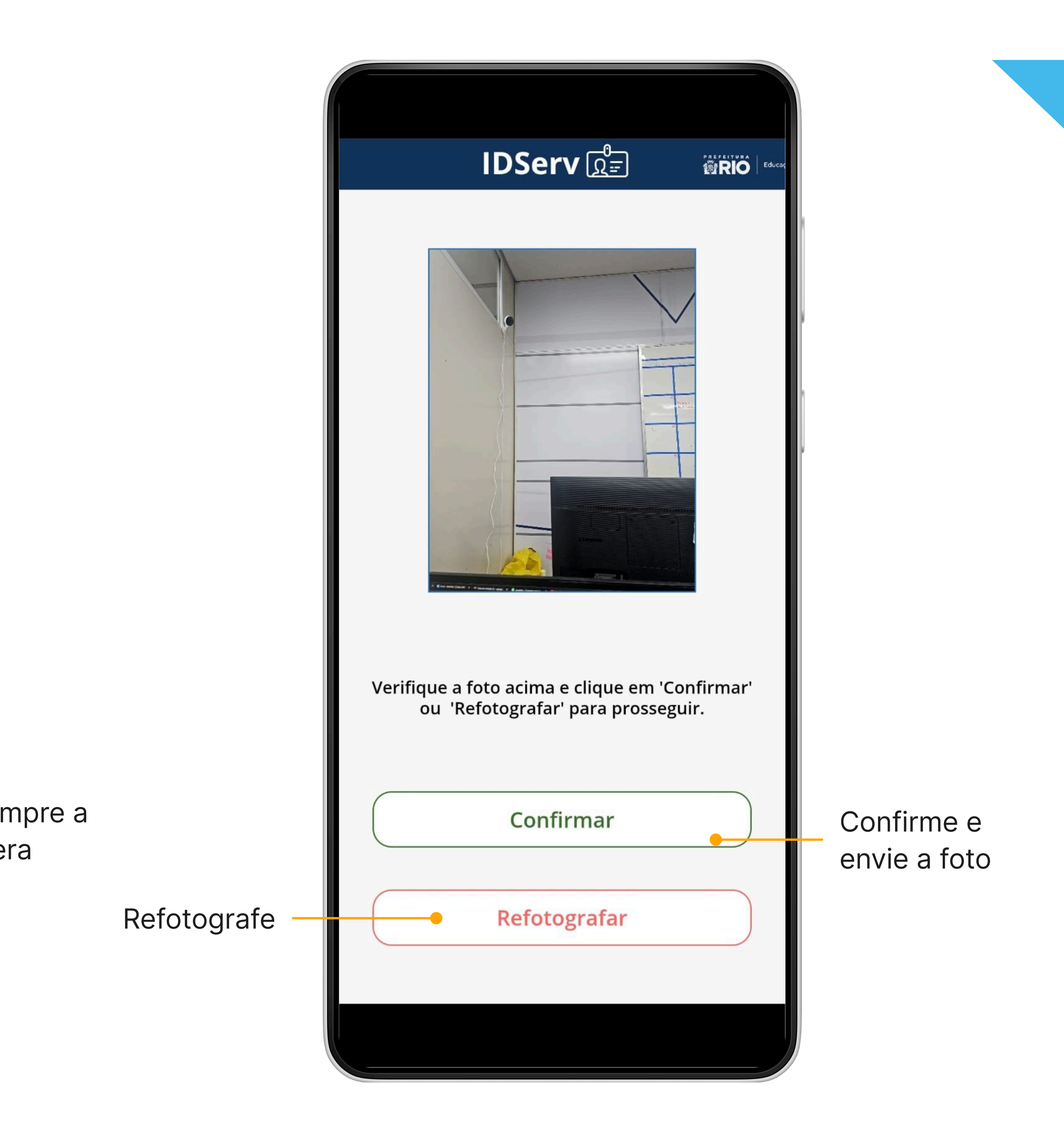

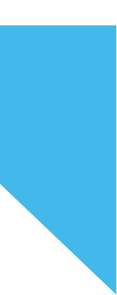

|                            | Registro(s) de foto(                                          |
|----------------------------|---------------------------------------------------------------|
| Filtre registros sem fotos |                                                               |
|                            | Nome:                                                         |
|                            | Cargo: AGENTE DE A<br>Matrícula:<br>Data: 26/03/2025          |
|                            | Nome:<br>Cargo: AGENTE DE A<br>Matrícula:<br>Data: 27/03/2025 |
|                            |                                                               |

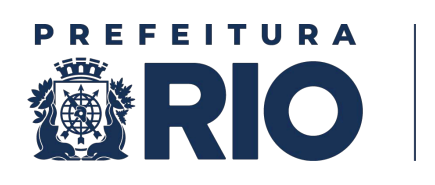

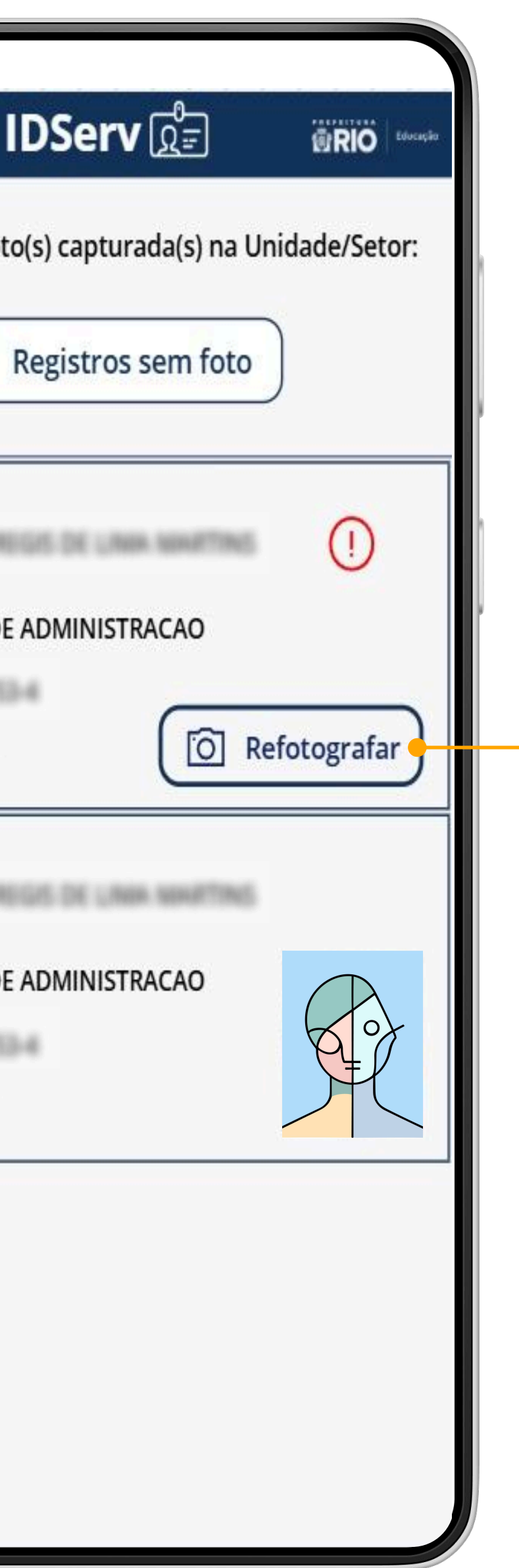

#### Refotografe

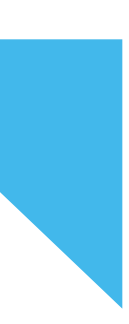